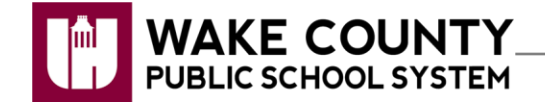

WakeID Portal: Manage Student Password

Teachers and WakeID Contacts can manage the WakeID password for students at their school. Learn more about your WakeID at <u>http://mywakeid.wcpss.net</u>.

## **Reset Student Password to Default**

- 1. Using Google Chrome or Firefox, visit http://wakeid.wcpss.net.
- 2. Click Profiles.

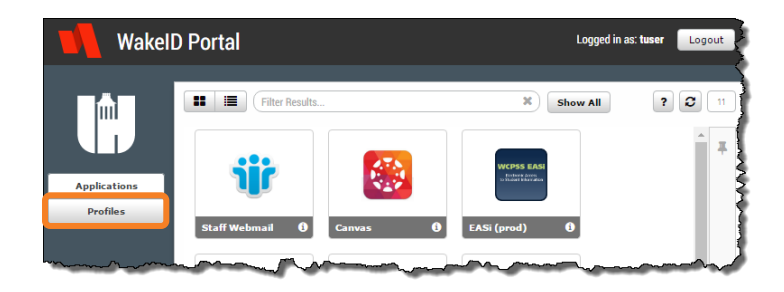

- 3. Click the **My Students** tab.
- 4. Use the Search field to find the student.

## Search Tips:

- Enter the entire last name (e.g. Smith).
- Enter the entire WakeID (e.g. jsmith).
- Use an asterisk \* to do a search by partial last name or WakeID.
  - o e.g. Smi\* will find Smied, Smiley, Smith...
  - o e.g. \*ith will find Edith, Griffith, Smith...
- 5. Click Search
- 6. Click the **edit icon** in the last column for the required student.

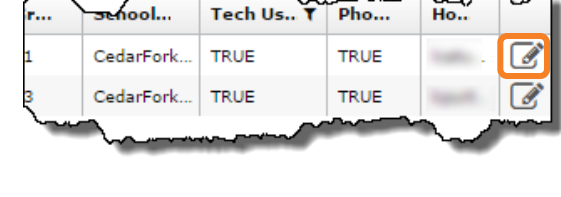

- 7. Check the box to Reset Password To Student ID.
- 8. Click Save.
  - Allow 2-5 minutes for the reset to take effect.

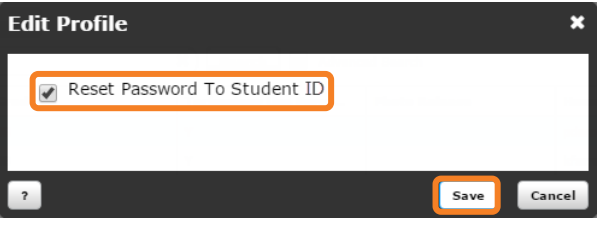

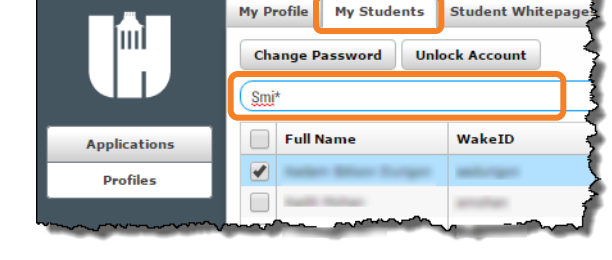

## **Change Student Password**

Staff should only change the student password if the student number is no longer secure.

- 1. Follow steps 1-5 in the previous section, Reset Student Password to Default.
- 2. Click the checkbox beside the student name.
- 3. Click **Change Password** at the top of the screen.
- 4. Check/Uncheck to require User Must Change Password at Next Login.
- 5. Enter a New WakeID Password.
  - Follow the Password Requirements displayed.
- 6. Enter the same password in the field labeled **Confirm New WakeID Password**.
  - Green checks will validate that the requirements were met.
- 7. Click Save.
- 8. Click OK.
  - Allow 2-5 minutes for the reset to take effect.

## **Unlock Student Account**

Students who enter their password incorrectly multiple times will lock their account.

- 1. Follow Steps 1-5 in the previous section, Reset Student Password to Default.
- 2. Click the checkbox beside the student name.
- 3. Click Unlock Account at the top of the screen.
- 4. Click Yes.
- 5. Click **OK**.
  - Allow 2-5 minutes for the account to unlock.

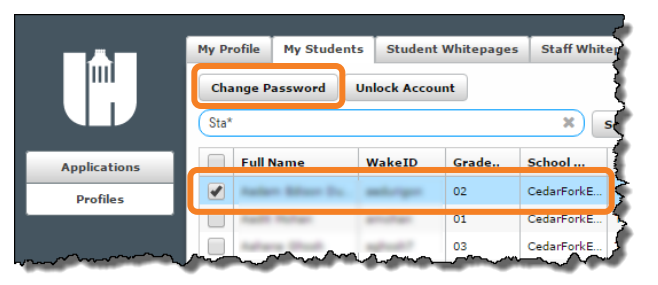

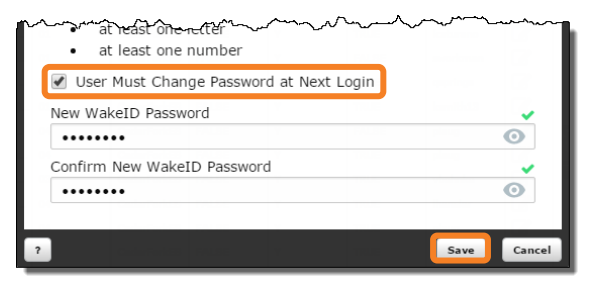

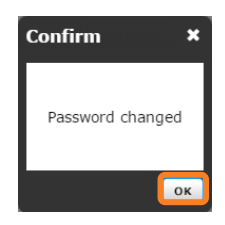

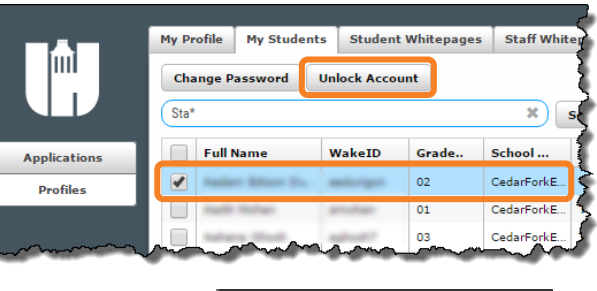

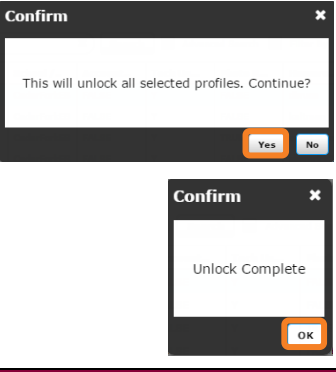